## Step 1 – Add BEA Account on Tap & Go\*

- 1. Open Tap & Go, click the icon in the upper left corner to open the menu.
- 2. Click "Top-up".

3. Click "Instant Bank Transfers".

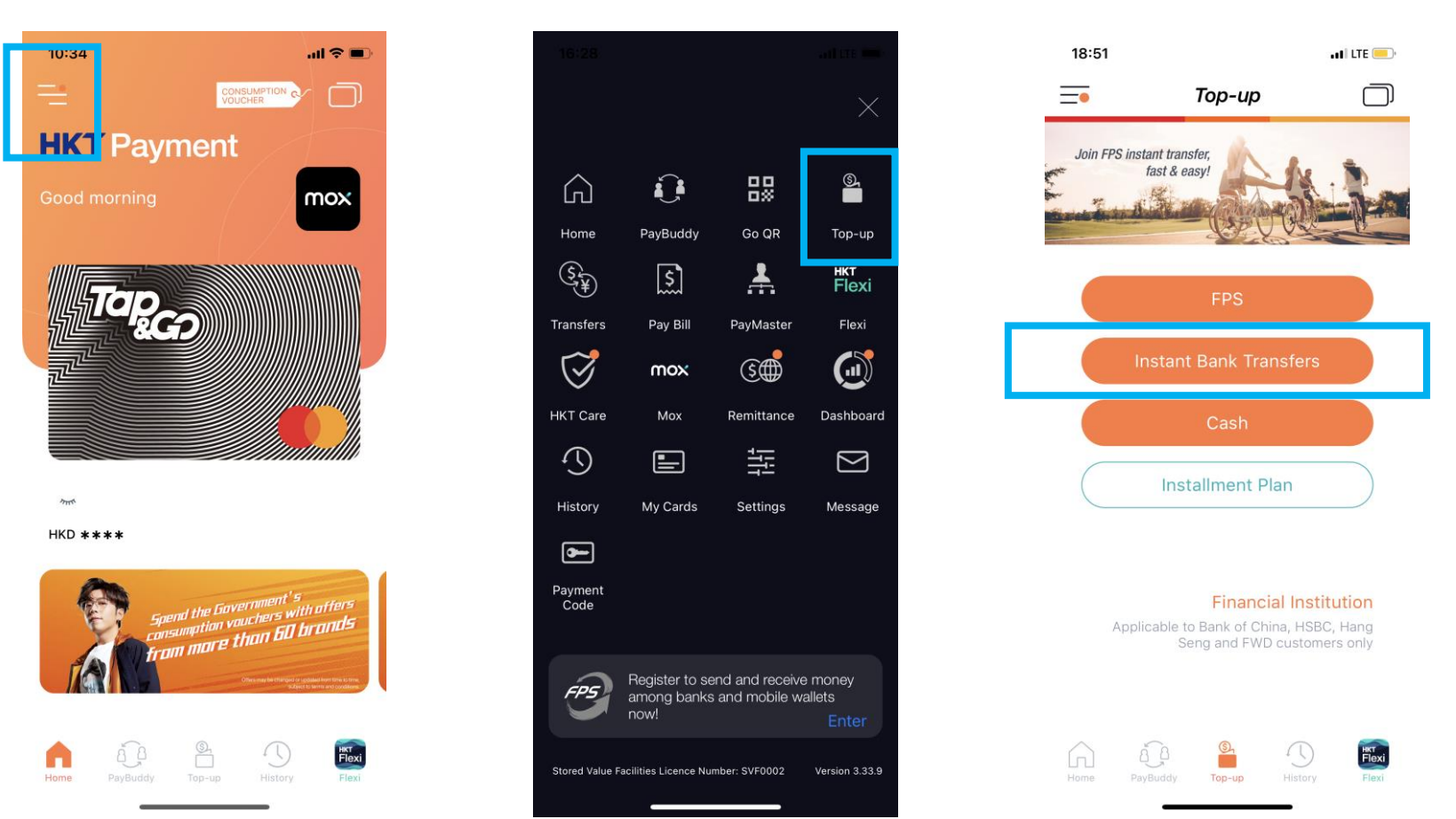

\* Tap & Go Lite + or Plus (i) or Plus (ii) or Pro account is required to complete the setup of Electronic Direct Debit Authorization (eDDA) service, please click here for details.

4. After filling in BEA account and personal information, click "Next".

|                                   | 16:29                            |              |                     | I LTE 📟 |  |
|-----------------------------------|----------------------------------|--------------|---------------------|---------|--|
|                                   | <                                | Instant      | Bank Transfers      | $\Box$  |  |
| number shown on                   |                                  |              |                     |         |  |
| your ATM card (as                 |                                  |              |                     |         |  |
| below).                           |                                  |              |                     |         |  |
| BEA                               | (015) TH                         | IE BANK O    | F EAST ASIA, LIMITI | ED 🗸    |  |
| ******* *** <mark>******</mark> * | Accounting                       | ı.           |                     |         |  |
| Alcount number                    | e <del>.g.</del> 123             | 31234567     | 789                 |         |  |
|                                   | Account ho                       | older's name |                     |         |  |
|                                   | e.g. Ch                          | an Tai Ma    | in                  |         |  |
|                                   | Account holder's ID document no. |              |                     |         |  |
|                                   | HKIC                             | ) ~          | e.g. A123456        | (0)     |  |
|                                   | -                                |              |                     |         |  |
|                                   |                                  |              |                     |         |  |

5. Click "Confirm" after checking the information.

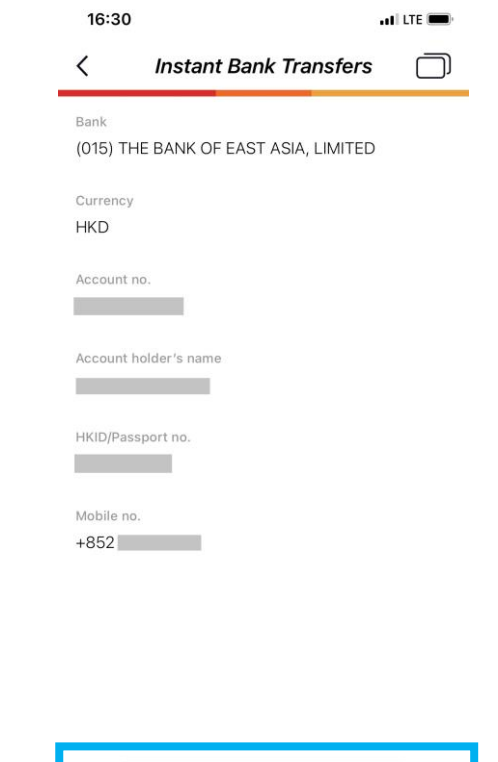

6. Enter the PIN, click "OK" to set up the instruction.

| 16:30                      |              | al         |        |
|----------------------------|--------------|------------|--------|
| < Insta                    | ant Bank Ti  | ransfers   | $\Box$ |
| Bank<br>(015) THE BANK     | OF EAST ASI  | A, LIMITED |        |
| Currency<br>HKD            |              |            |        |
| Account no.<br>51488415094 |              |            |        |
| Acor<br>Che<br>HKI<br>YOS  | inter 6-digi | t PIN      | ×      |
| Forgot                     | PIN          | OK         |        |
| +852 6019 0217             |              |            |        |
|                            |              |            |        |
|                            |              |            |        |

7. Log in to the BEA App, click "Electronic Direct Debit Authorisation (eDDA)".

| SupremeGold<br>顯卓理財                   | æ                        |
|---------------------------------------|--------------------------|
| Transfers & Payment ^                 |                          |
| Bill Payments                         | H                        |
| Pay! (FPS)                            |                          |
| Transfers                             | Previous                 |
| FPS Registration                      |                          |
| Currency Exchange                     | Account                  |
| Remittance                            | <b>Suprem</b><br>015-514 |
| Scheduled Payments                    |                          |
| Electronic Direct Debit Authorisation | HKD Cu                   |
| Credit Cards                          | Stateme                  |
|                                       |                          |
|                                       | ₹\$                      |
|                                       | Pay!(FPS)                |
| MPH/ORSO                              |                          |

8. Select the pending instruction under Summary page.

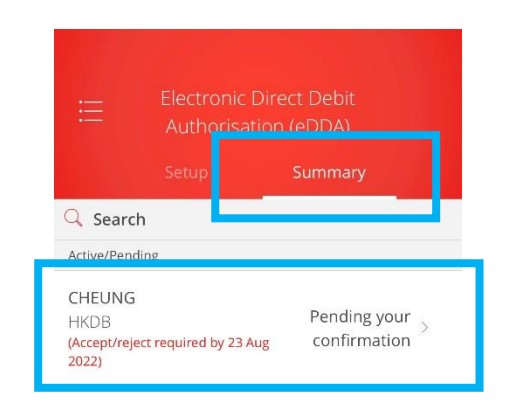

\*You can view the cancelled and rejected e-Direct Debit Authorisation ("eDDA") records for latest 12 months (counted from the instruction creation  Click "Accept" > Select payment account > Click "Next" > Click "Confirm" after checking the information.

| < Electronic<br>Authorisa | Direct Debit<br>tion (eDDA) |
|---------------------------|-----------------------------|
| Pay to                    |                             |
| CHEUNG<br><b>954</b>      |                             |
| Debtor reference          |                             |
| HKDB                      |                             |
| Start date                |                             |
| 18 Aug 2022               |                             |
| End date                  |                             |
| 31 Dec 9999               |                             |
| Payment limit frequen     | сy                          |
| Monthly                   |                             |
| Payment limit             |                             |
| HKD 99999.00              |                             |
|                           |                             |
|                           |                             |

## 10. Use i-Token for transaction verification.

If you have not activated i-token, please click here for the demo.

## 11. Set up instruction completed.

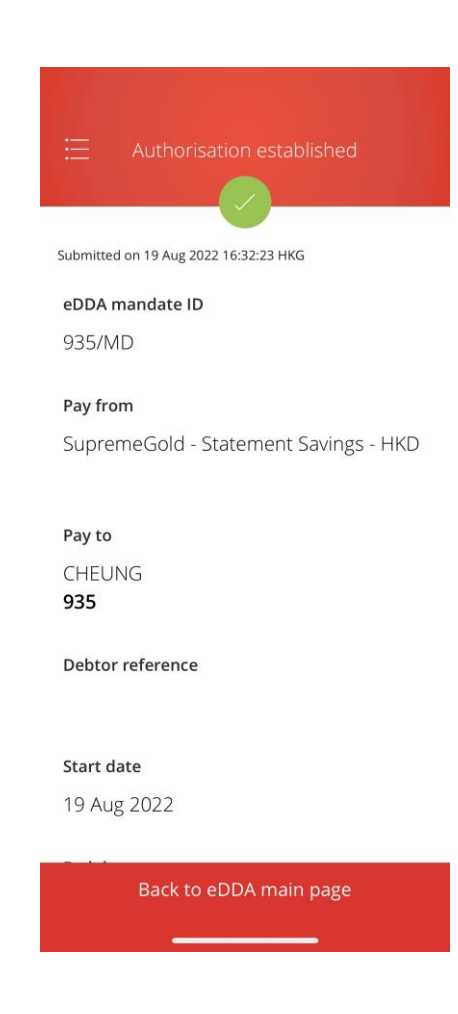

## Step 2 – Top up with BEA account on Tap & Go

 Open Tap & Go, click the corner in 2. Click "Top-up". the upper left corner to open the menu.

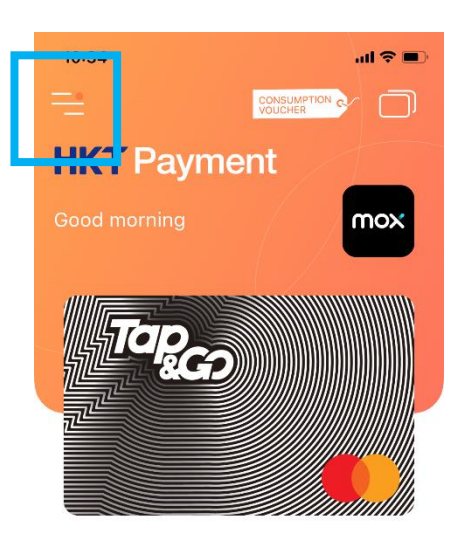

mit

HKD \*\*\*\*

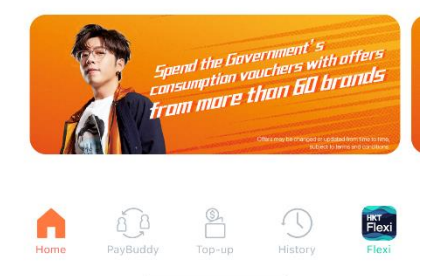

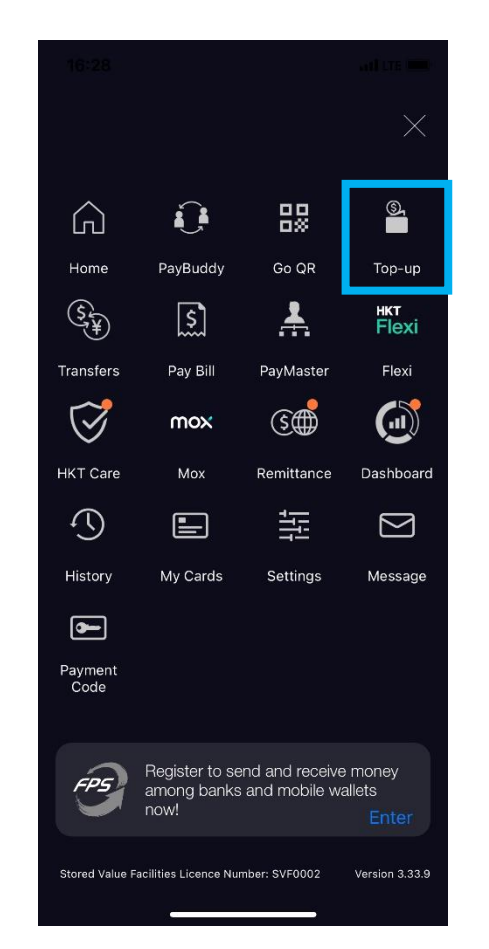

3. Click "Instant Bank Transfers".

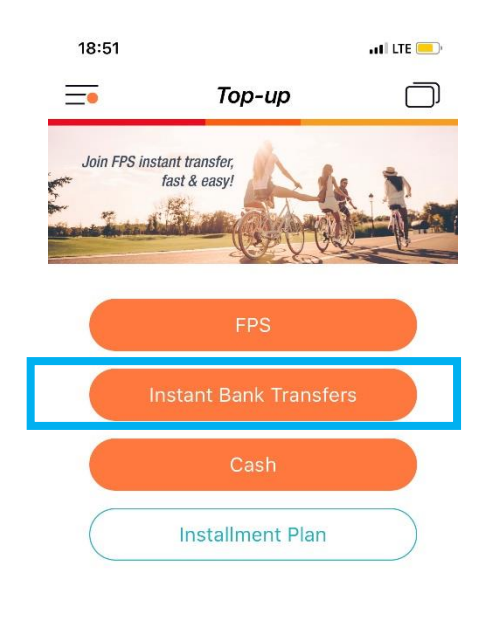

Financial Institution Applicable to Bank of China, HSBC, Hang Seng and FWD customers only

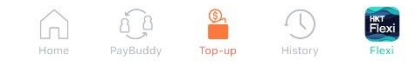

4. Enter the amount and click "Next" to complete the top-up process.

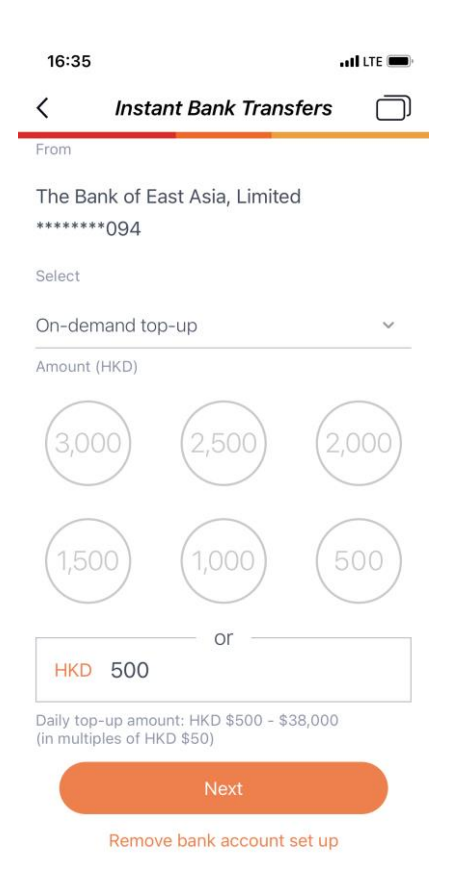